## Инструкция по установке приложения ADEM-VX САМ версия 2020 для КОМПАС-3D

(общие рекомендации по установке ADEM-VX CAM версия 2020 для КОМПАС-3D на компьютерах под управлением ОС MS Windows v10-11)

Для корректной работы приложения ADEM-VX САМ версия 2020 для КОМПАС-3D (далее - ADEM4KOMPAS), инсталляцию необходимо выполнить согласно следующим рекомендациям:

1. Для работы приложения ADEM CAM для КОМПАС-3D на рабочем месте должна быть инсталлирована система КОМПАС-3D не ранее 22 версии. Желательно с последними выпущенными обновлениям. Например — 22.0.0.1302. В случае использования 22 версии без установленных обновлений может потребоваться ручная корректировка путей установки в процессе инсталляции. (для работы с другими версиями системы КОМПАС, необходимо использовать специализированный дистрибутив приложения ADEM4KOMPAS созданный под соответствующую версию КОМПАС-3D)

| О ПРОГРАММЕ Х                                                                                                    |
|----------------------------------------------------------------------------------------------------|
| <b>КОМПАС-3D v22</b>                                                                                                    |
| КОМПАС-3D 22.0.0.1302 (64-разрядная версия).<br>Ключ защиты: Локальный; Guardant DL Переносимый; С7                                                                                                    |
| Ядро геометрического моделирования СЗD © ООО "СЗД Лабс". Все права защищены.<br>ОРФО™ Проверка орфографии © ООО "ИНФОРМАТИК". Все права защищены.<br>ОРФО™ Проверка грамматики © ООО "ИНФОРМАТИК". Все права защищены.<br>CAD Exchanger, © "КАДЭКС". Все права защищены. |
| © 2014-2023 ООО "АСКОН-Системы проектирования"                                                                                                    |
| Внимание! Данная программа защищена законами об авторских правах и<br>международными соглашениями.<br>Незаконное воспроизведение или распространение данной программы или любой ее<br>части влечет гражданскую и уголовную ответственность.                              |
| Закрыть                                                                                                    |

2. \* Установку ADEM4KOMPAS необходимо выполнять под учетной записью с правами Администратора.

3. Запуск установки выполнить командой «Запуск от имени администратора» из контекстного меню по ПКМ.

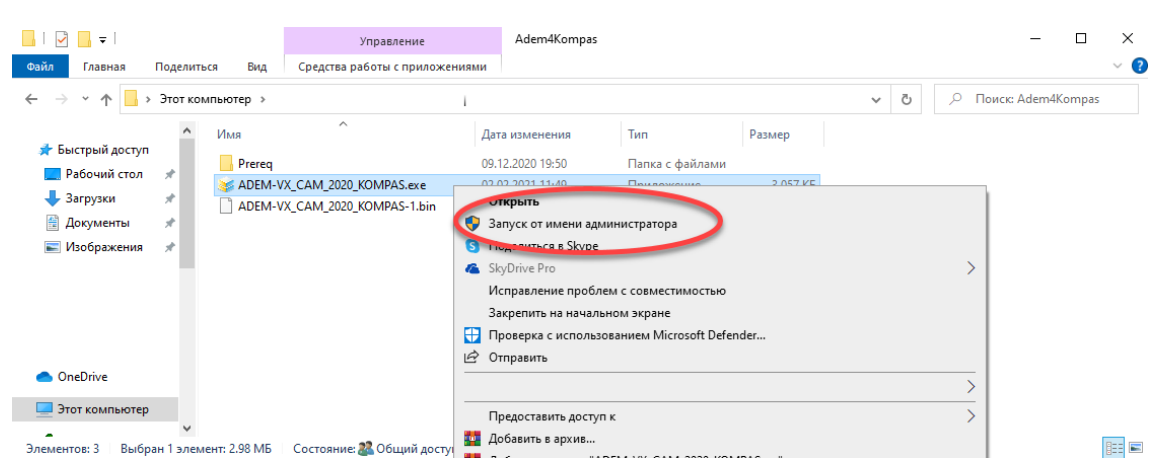

4. В появившемся диалоге выбрать язык установки приложения ADEM CAM. Для инсталляции и работы системы доступны на выбор следующие языковые пакеты: Русский, Английский, Немецкий.

|        |           |   |             | Выбери | ите язык         | устан             | овки Х                                     |           |               |
|--------|-----------|---|-------------|--------|------------------|-------------------|--------------------------------------------|-----------|---------------|
|        |           |   |             | ¥      | Выбери<br>в проц | те язы<br>ессе ус | ык, который будет использован<br>становки. |           |               |
|        |           |   |             |        | Русски           | й                 | ~                                          |           |               |
|        |           |   |             |        |                  |                   | ОК Отмена                                  |           |               |
| 5.     | Прочитать | и | подтвердить | согла  | сие              | С                 | предлагаемыми                              | условиями | Лицензионного |
| соглаь | цения.    |   |             |        |                  |                   |                                            |           |               |

| 😻 Установка — ADEM-VX CAM 2020 for KOMPAS-3D, версия — 🗌 🖸                                                                                                    | × |
|----------------------------------------------------------------------------------------------------|---|
| Лицензионное Соглашение<br>Пожалуйста, прочтите следующую важную информацию перед тем, как<br>продолжить.                                                                                                    |   |
| Пожалуйста, прочтите следующее Лицензионное Соглашение. Вы должны принять условия этого соглашения перед тем, как продолжить.                                                                                                    |   |
| ПИЦЕНЗИОННОЕ СОГЛАШЕНИЕ С КОНЕЧНЫМ ПОЛЬЗОВАТЕЛЕМ<br>Настоящее Лицензионное соглашение (далее Соглашение) является<br>юридическим соглашением между Вами (физическим или юридическим<br>лицон) (далее Конечный пользователь) и ООО «КРОНА», Россия, г. Ижевск<br>(далее КРОНА). Соглашение устанавливает порядок, условия, территорию,<br>объем, права, ограничения и другие правила использования «ADEM-VX CAM<br>версия 2020 для КОМПАС-3D» (далее ADEM-VX CAM) (см. п. 1.1).<br>ВНИМАТЕЛЬНО ОЗНАКОМЬТЕСЬ С УСЛОВИЯМИ И ПОЛОЖЕНИЯМИ<br>СОГЛАШЕНИЯ ПРЕЖДЕ, чем Вы установите ADEM-VX САМ на Ваш компьютер |   |
| <ul> <li>Я принимаю условия соглашения</li> <li>Я не принимаю условия соглашения</li> </ul>                                                                                                    |   |
| Далее > Отмена                                                                                                    |   |

6. Выбрать папку для установки файлов приложения ADEM CAM. По умолчанию – создаётся каталог c:\Program Files\ASCON\KOMPAS-3D v<u>\*\*</u>\Libs\ADEM4KOMPAS\

| 😻 Установка — ADEM-VX CAM 2020 for KOMPAS-3D, версия — 🛛 🗙                                  |
|---------------------------------------------------------------------------------------------|
| Выбор папки установки<br>В какую папку вы хотите установить ADEM-VX CAM 2020 for KOMPAS-3D? |
| Программа установит ADEM-VX CAM 2020 for KOMPAS-3D в следующую папку.                       |
| Нажмите «Далее», чтобы продолжить. Если вы хотите выбрать другую папку,<br>нажмите «Обзор». |
| C:\Program Files\ASCON\KOMPAS-3D v20\Libs\ADEM4KOMPAS O63op                                 |
|                                                                                             |
|                                                                                             |
| Toofware way wayney 744.4 M6 reafinguero augyopero poertoowrap                              |
| требуется как минимум 744,4 мо своюдного дискового пространства.                            |
| < Назад Далее > Стмена                                                                      |

7. Выбрать папку для хранения временных файлов приложения ADEM CAM. По умолчанию – создаётся каталог c:\ProgramData\Adem Group\ADEM-VX CAM 2020 for KOMPAS-3D\

| 😻 Установка — ADEM-VX CAM 2020 for KOMPAS-3D, версия                                                                | _      |          | ×   |
|----------------------------------------------------------------------------------------------------|--------|----------|-----|
| Временные файлы приложения<br>Выберите папку для хранения временных файлов приложения                               |        |          | Y   |
| Укажите папку для хранения временных файлов ADEM.<br>Нажмите "Обзор" для выбора папки или "Далее" для продолжен     | ия по  |          |     |
| умолчанию.<br>C:\ProgramData\Adem Group\ADEM-VX CAM 2020 for KOMPAS-3D                                              | ]      | Обзор    |     |
| Для правильной работы ADEM у пользователя должны быть пра<br>запись на выбранную папку.                             | ва на  | чтение и |     |
| Если данный компьютер входит в доменную сеть, то уточните н<br>временных файлов у Вашего системного администратора. | туть ) | фанения  |     |
|                                                                                                    |        |          |     |
| < Назад Далее                                                                                                    |        | Отме     | ена |

8. По окончании процесса инсталляции закрыть Мастер установки

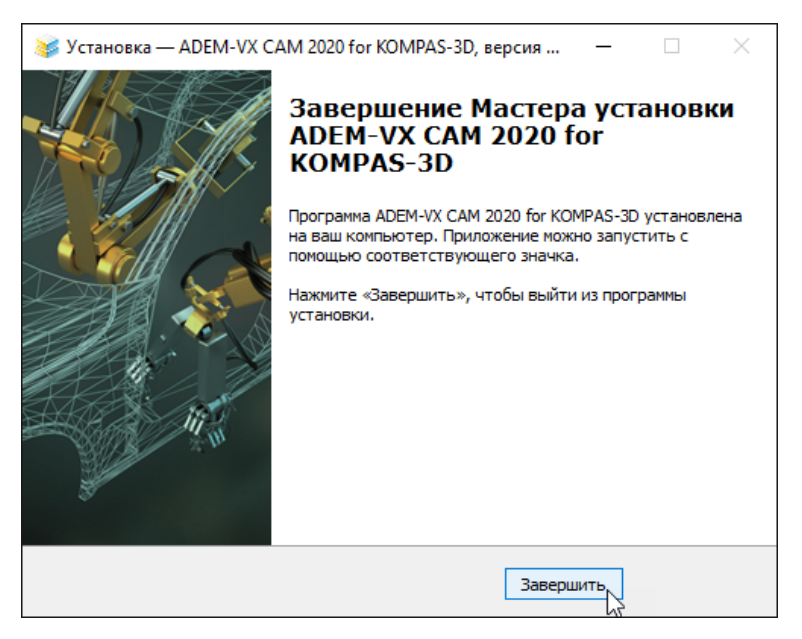

9. После завершения процесса инсталляции ADEM CAM, воспользовавшись штатными средствами системы КОМПАС-3D «Добавить приложение» ADEM4KOMPAS.

| 0 | Файл Настройка | Приложения Справка                          |        |      |         |   |
|---|----------------|---------------------------------------------|--------|------|---------|---|
| h | -              | 🕂 Добавить приложения                       |        |      |         |   |
|   |                | Конфигуратор                                |        |      |         |   |
|   | Открыть        | Механика                                    | ÷      |      |         |   |
|   |                | Оборудование                                | ►      |      |         |   |
|   | 50             | Прочность, гидрогазодинамика                | •      |      |         |   |
|   |                | Утилиты                                     | ►      | at • |         | 1 |
|   | P              | Материалы                                   | ►      |      |         |   |
|   |                | Конвертер единиц измерения                  | •      |      | /levan- |   |
|   |                | Стандартные изделия                         | ►      |      | детоль  | 0 |
|   | - Aller        | Авторасстановка позиций                     | ►      |      |         |   |
|   |                | Сервисные инструменты                       | ⊨      |      |         |   |
|   |                | Проверка документа                          | ►      |      |         |   |
|   | 1              | КОМПАС-Макро                                | •      |      |         |   |
|   |                | Условные изображения швов сварных соединени | й►     |      |         |   |
|   |                | \Cupol\Cupol.a3d                            | r oy o | Able |         |   |
|   | _              |                                             |        |      |         |   |
|   | (march)        | Receptacle.m3d                              |        |      |         | 2 |

10. Файл запуска приложения ADEM4KOMPAS по умолчанию находится по следующему пути: c:\Program Files\ASCON\KOMPAS-3D v22\Libs\ADEM4KOMPAS\Bin\Adem4Kompas.rtw

| W ActiveX      |              |                           |                  |                 |         |
|----------------|--------------|---------------------------|------------------|-----------------|---------|
| Папка          | Bin          | ~                         | 🕝 🏚 📂 🛄 •        |                 |         |
| <b>_</b>       | Имя          | ^                         | Дата изменения   | Тип             | Размер  |
|                | 📙 dii.NET    |                           | 20.12.2021 12:00 | Папка с файлами |         |
| Быстрый доступ | Tex          |                           | 20.12.2021 12:00 | Папка с файлами |         |
|                | 🔊 Adem4Kor   | npas.rtw                  | 17.12.2021 16:20 | КОМПАС-Прикл    | 2 931   |
| Рабочий стол   |              |                           |                  |                 |         |
| 0010           | Има файла:   |                           |                  |                 | Oreners |
|                | -            | Adem4Kompas.rtw           |                  | ~ L             | открыть |
|                | І ип файлов: | КОМПАС-Приложения (*.rtw) |                  | ~               | Отмена  |

11. После подключения приложения ADEM4KOMPAS, появится сообщение о успешном выполнении подключения

| Δ | Триложение AdemCAM для<br>(ОМПАС-3D успешно подключено.<br>Чабор панелей приложения добавлен в<br>:писок наборов Инструментальной<br>области. |
|---|----------------------------------------------------------------------------------------------------|
|---|----------------------------------------------------------------------------------------------------|

12. Использую средства настройки приложений КОМПАС-3D, можно управлять подключением приложения ADEM CAM, а так же исключать из конфигурации рабочего места.

|                                           | КОНФИГУРАТОР Х                                      |
|-------------------------------------------|-----------------------------------------------------|
| Файл Состав Управление Настр              | ойка                                                |
| Bce 🔻                                     | AdemCAM для КОМПАС-3D                               |
| Q                                         | ✓ Подключено <u>Приостановить</u> ▼                 |
| <ul> <li>Оборудование</li> </ul>          | Автоматически подключать при запуске системы        |
| <ul> <li>Оснастка и инструмент</li> </ul> | Путь: C:\Program Files\ASCON\KOMPAS-3D v19\Libs\ADE |
| <ul> <li>Приложения</li> </ul>            | 🛍 Исключить из конфигурации                         |
| Рецензент документов КОМ 🖌                |                                                     |
| AdemCAM для КОМПАС-3D 🧹                   |                                                     |
| Авторасстановка позиций 🧳 🖌               |                                                     |
| Сервисные инструменты 🖌                   |                                                     |
| Проверка документа 🖌                      |                                                     |
| КОМПАС-Макро 🖌                            |                                                     |
| Условные изображения шво 🖌                |                                                     |
| la                                        |                                                     |
| 0                                         | Закрыть                                             |

13. После завершения этапа установки приложения, необходимо выполнить корректировку прав доступа к папкам c:\Program Files\ASCON\ и папке c:\ProgramData\Adem Group\:

| "ВСЕ ПАКЕТЫ ПРИЛОЖЕНИЙ"              | Полный доступ, Изменение |
|--------------------------------------|--------------------------|
| "ВСЕ ОГРАНИЧЕННЫЕ ПАКЕТЫ ПРИЛОЖЕНИЙ" | Полный доступ, Изменение |
| "СИСТЕМА"                            | Полный доступ, Изменение |
| "Администраторы"                     | Полный доступ, Изменение |
| "Пользователи"                       | Полный доступ, Изменение |

| Предыдущи                                    | е версии             | Ha            | стройка    |
|----------------------------------------------|----------------------|---------------|------------|
| Общие                                        | Доступ               | Без           | опасность  |
| мя объекта: С:\                              | Program Files (x8    | 6)\Adem Group | )          |
| оуппы                                        | ователи:             |               |            |
| 💼 ВСЕ ПАКЕТЫ                                 | І ПРИЛОЖЕНИЙ         |               |            |
| ВСЕ ОГРАНИ                                   |                      | ГЫ ПРИЛОЖІ    | ЕНИЙ       |
| СОЗДАТЕЛЬ                                    | -ВЛАДЕЛЕЦ            |               |            |
| <                                            |                      |               | >          |
| тобы изменить р                              | азрешения,           |               | 14         |
| ажмите кнопку "                              | M                    |               | Изменить.  |
| азрентымя для г<br>А <sup>м</sup> атЫ ПРИЛОХ | руппы "ВСЕ<br>КЕНИЙ" | Разрешит      | ь Запре, т |
| Полный доступ                                |                      | ~             |            |
| Изменение                                    |                      | $\checkmark$  |            |
| Чтение и выпол                               | нение                | $\checkmark$  |            |
| Список содержи                               | имого папки          | $\sim$        |            |
| Чтение                                       |                      | $\sim$        |            |
| Рапись                                       |                      | ~             |            |
| тобы с чать осо                              | бые разрешения       | или д         | нительн    |
| араметры.                                    | ате кнопку           |               |            |
| Пополнительно"                               |                      |               |            |

- 14. Если по каким-то причинам приложение ADEM4KOMPAS работает некорректно (ошибка невозможно подключиться к adem\_mdb" и др.), требуется выполнить запуск файла UPDREG\_CAMCAPP.BAT, находящегося в каталоге c:\Program Files\ASCON\KOMPAS-3D v<u>\*\*</u>\Libs\ADEM4KOMPAS\. Запуск необходимо выполнять «От имени Администратора». Т.к. от имени администратора пакетный файл выполняется в C:\WINDOWS\system32, а в самом файле заданы относительные пути, поэтому необходимо выполнить запуск данного файла с параметром путь к ADEM4KOMPAS любыми известными способами (файловый менеджеры с поддержкой формирования командной строки Far, Total Commander и т.п.) или использовать следующий способ:
  - a. Запустите командную строку (Администратор) нажмите правую кнопку мыши на кнопке windows

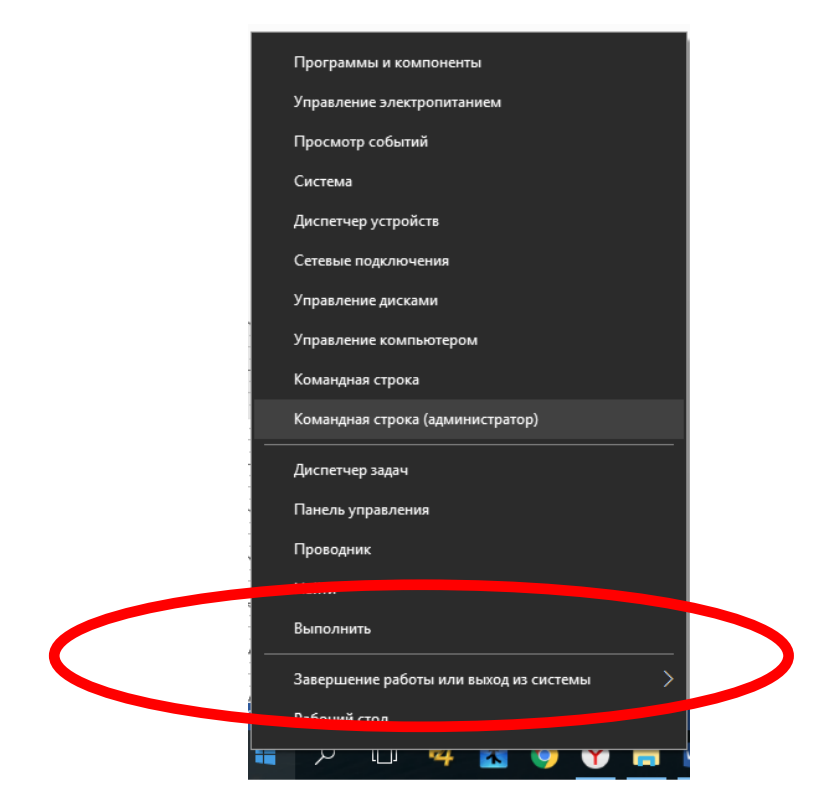

## b. Выполните команду указав путь к папке, в которую установлен ADEM4KOMPAS cd c:\Program Files\ASCON\KOMPAS-3D v<u>\*\*</u>\Libs\ADEM4KOMPAS\ и нажмите Enter

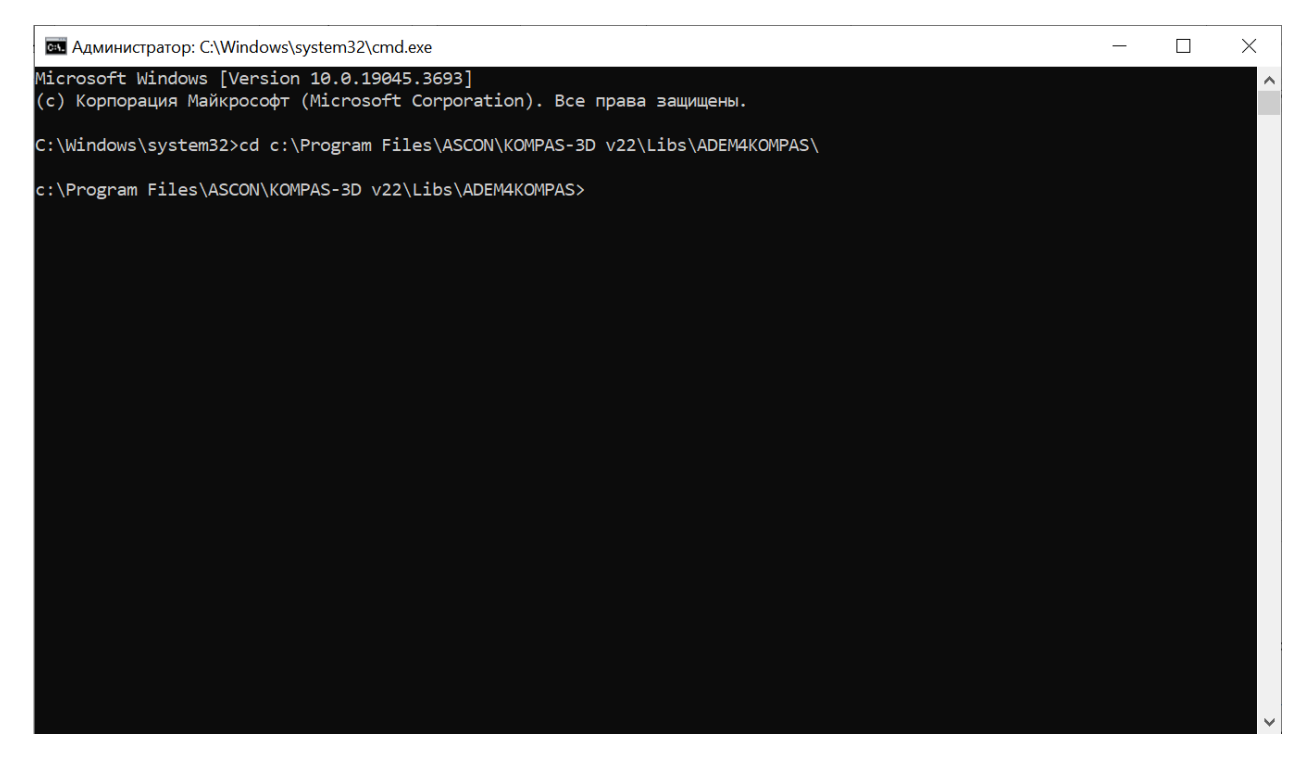

## 15. Выполните команду UPDREG\_CAMCAPP.BAT

| 📼 Администратор: C:\Windows\system32\cmd.exe                                                                                                    | _       |         | ×     |
|----------------------------------------------------------------------------------------------------|---------|---------|-------|
| c:\Program Files\ASCON\KOMPAS-3D v22\Libs\ADEM4KOMPAS>regsvr32.exe /s "c:\Program Files\ASCON\KOMPAS-3D v<br>MPAS\ncm\AdemTDM2XML64.dll"                                               | v22\Lit | os\ADEM | 4KO 🔨 |
| c:\Program Files\ASCON\KOMPAS-3D v22\Libs\ADEM4KOMPAS>regsvr32.exe /s "c:\Program Files\ASCON\KOMPAS-3D v<br>MPAS\bin\ksTreeView64.ocx"                                                | v22\Lit | DS∖ADEM | 4KO   |
| c:\Program Files\ASCON\KOMPAS-3D v22\Libs\ADEM4KOMPAS>"c:\Program Files\ASCON\KOMPAS-3D v22\Libs\ADEM4KOM<br>32.exe" /RegServer                                                        | MPAS\bi | in\calc | obj   |
| c:\Program Files\ASCON\KOMPAS-3D v22\Libs\ADEM4KOMPAS>regasm.exe /nologo /silent /codebase "c:\Program F<br>S-3D v22\Libs\ADEM4KOMPAS\bin\dll.net\Adem.DataBaseInterface.dll"          | iles\AS | SCON/KO | MPA   |
| c:\Program Files\ASCON\KOMPAS-3D v22\Libs\ADEM4KOMPAS>regasm.exe /nologo /silent /codebase "c:\Program F<br>S-3D v22\Libs\ADEM4KOMPAS\bin\dll.net\Adem.Zip.dll"                        | iles\AS | SCON\KO | MPA   |
| c:\Program Files\ASCON\KOMPAS-3D v22\Libs\ADEM4KOMPAS>regasm.exe /nologo /silent /codebase "c:\Program F<br>S-3D v22\Libs\ADEM4KOMPAS\bin\dll.net\Adem.AccessManager.dll"              | iles\AS | SCON\KO | MPA   |
| c:\Program Files\ASCON\KOMPAS-3D v22\Libs\ADEM4KOMPAS>rem regasm.exe /nologo /silent /codebase "c:\Progra<br>OMPAS-3D v22\Libs\ADEM4KOMPAS\bin\dll.net\Adem.TDMRemoting.Client.dll"    | am File | ≥s∖ASCO | N∖K   |
| c:\Program Files\ASCON\KOMPAS-3D v22\Libs\ADEM4KOMPAS>regasm.exe /nologo /silent /codebase "c:\Program F<br>S-3D v22\Libs\ADEM4KOMPAS\bin\dll.net\Adem.DiffTextDll.dll"                | iles\AS | SCON\KO | MPA   |
| c:\Program Files\ASCON\KOMPAS-3D v22\Libs\ADEM4KOMPAS>regasm.exe /nologo /silent /codebase "c:\Program F<br>S-3D v22\Libs\ADEM4KOMPAS\Vault\Utl\dll.NET\Adem.CADCAMCAPP.Utils.Pdf.dll" | iles\AS | SCON/KO | MPA   |
| c:\Program Files\ASCON\KOMPAS-3D v22\Libs\ADEM4KOMPAS>rem @pause                                                                                                    |         |         |       |
| c:\Program Files\ASCON\KOMPAS-3D v22\Libs\ADEM4KOMPAS>                                                                                                    |         |         | ~     |

Внимание! Абсолютный путь c:\Program Files\ASCON\KOMPAS-3D v<u>\*\*</u>\Libs\ADEM4KOMPAS\ указан для версии операционной системы x64. Так же необходимо обратить внимание на пути, если приложение ADEM4KOMPAS устанавливается не в папку по умолчанию или на другой системный диск.